# Haier

# Nástěnný ovladač Uživatelský & instalační návod

### HW-BA116ABK

| OBSAH          |    |
|----------------|----|
| Části a funkce | 1  |
| Provoz         | 6  |
| Zapojení       | 21 |

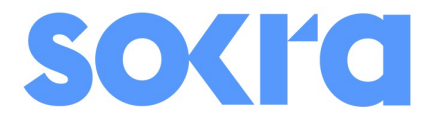

- · Pečlivě si přečtěte tento návod před začátkem používání zařízení.
- Návod uchovejte pro jeho další budoucí použití.

#### Vyobrazení ovladače

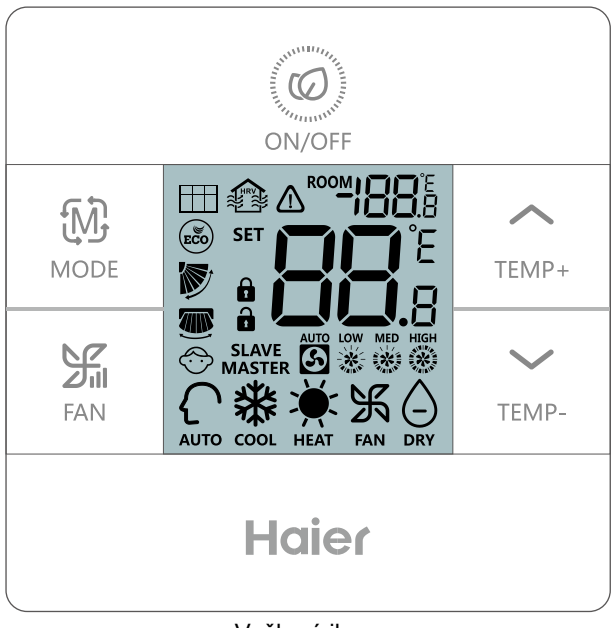

Veškeré ikony

# Části a displej

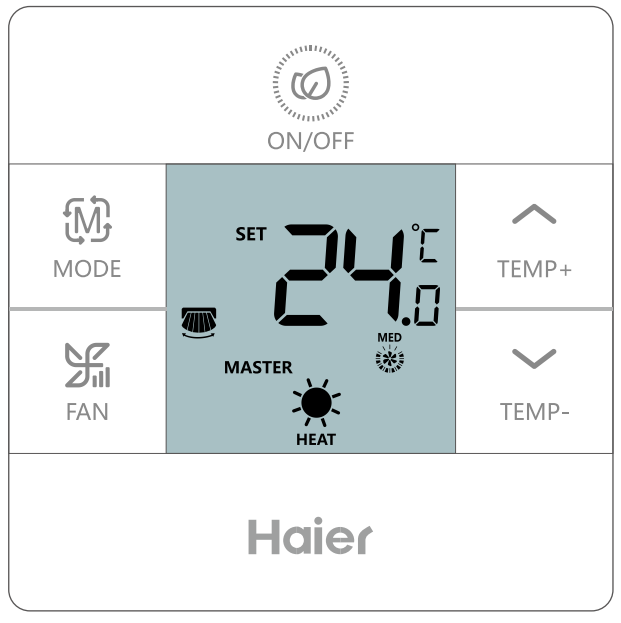

Zapnutý ovladač

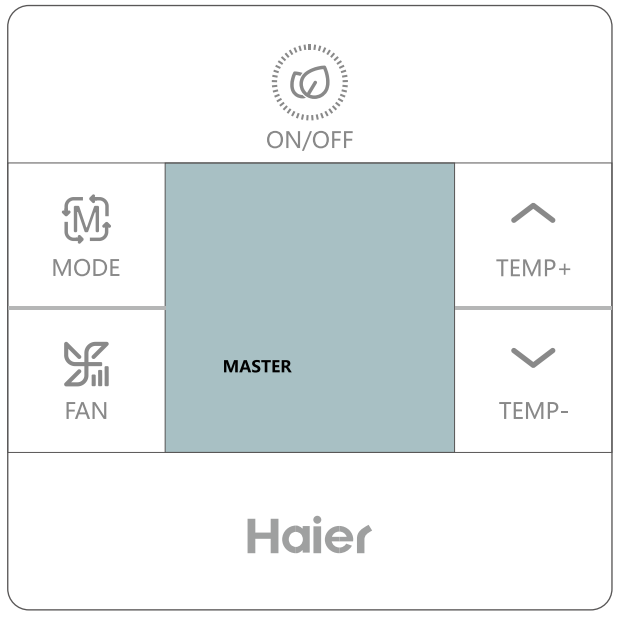

Vypnutý ovladač

#### lkony

|                          | Zobrazení aktuální teploty; parametry funkce<br>ECO, centrální komunikační adresa, parametr<br>teplotní kompenzace, historie chyb,<br>zobrazení kombinace dovolených provozních<br>módu jednotky. |
|--------------------------|----------------------------------------------------------------------------------------------------|
| SET <b>BB</b> °E<br>BB.8 | Zobrazení nastavené teploty; Při režimu<br>nuceného chlazení se zobrazí LL a vytápění<br>HH. Dále se zde zobrazuje chyba, číslo j. a<br>parametr který je kontrolován.                            |
|                          | lkona filtru - signalizace čištění                                                                                                    |
|                          | HRV(Heat Reclaim Ventilation), pokud je<br>zapnutá funkce větrání zobrazí se ikona                                                                                                    |
| $\triangle$              | Chyba                                                                                                    |
| ECO                      | lkony funkce ECO - pokud je tato funkce<br>aktivována zobrazí se ikona                                                                                                    |
|                          | Vyšší nastavení - blokace Central/lock                                                                                                    |
|                          | Vertikální pohyb směrových lamel                                                                                                    |
|                          | Horizontální pohyb směrových lamel                                                                                                    |
| Ô                        | Dětský zámek                                                                                                    |

| MASTER / SLAVE    | Master/slave nástěnný ovladač             |  |
|-------------------|-------------------------------------------|--|
| AUTO LOW MED HIGH | Ot. ventilátoru Auto/nízké/střední/vysoké |  |
| AUTO              | Automatický provozní mód                  |  |
| K<br>COOL         | Provoz chlazení                           |  |
| <b>Ж</b><br>НЕАТ  | Provoz vytápění                           |  |
| FAN               | Provoz pouze ventilátor                   |  |
|                   | Provoz odvlhčování                        |  |

#### Speciální provozní funkce

| Funkce       | Postup nastavení                                             |
|--------------|--------------------------------------------------------------|
| Výběr        | Při zapnutém stavu a po ztmavnutí displeje                   |
| funkce       | stiskněte 🔶 po dobu 5 s                                      |
| Nucené       | Při chlazení a vypnutém ovl., stiskněte                      |
| chlazení     | po dobu 5 s, ovladač 2x pípne a na displeji<br>se zobrazí LL |
| Nucené       | Při vytápění a vypnutém ovl., stiskněte 🥥                    |
| vytápění     | po dobu 5 s, ovladač 2x pípne a na displeji<br>se zobrazí LL |
|              | Při rozsvíceném displeji stiskněte                           |
| Dětský zámek | současně po dobu 5s pro nastavení nebo                       |
|              | zrušení této funkce - ovladač 1x pípne.                      |
|              | Při vypnutém stavu a rozsvíceném displeji                    |
| Teplotní     | stiskněte 🛛 📶 po dobu 5s a tlačítky 🦯 /                      |
| kompenzace   | TEMP-, nastavte hodnotu a potvrďte Sil.                      |

| Funkce             | Postup nastavení                                                                                                    |
|--------------------|----------------------------------------------------------------------------------------------------|
| Nucené<br>odtávání | Při zapnutém stavu + vytápění + 30°C<br>(V ECO módu nastavte maximum možné)<br>+ vys. otáčky, stiskněte<br><sub>TEMP+</sub> 6x během 5s.<br>Ovladač 3x pípne jako potvrzení.                                                                                 |
| ECO- chlazení      | Nastavení parametrů funkce ECO chlazení:<br>při zapnutém stavu, chlazení, nastaveno 30°C<br>stiskněte současně po dobu 5s.<br>Parametry se zobrazení na prvních 2 pozicích<br>"88" zobrazení v pravém horním rohu displeje.<br>Změna se provede pomocí tlač. |
|                    | a potvrzení tlač.                                                                                                    |
| ECO- vytápění      | Nastavení parametrů funkce ECO vytápění<br>při zapnutém stavu, chlazení, nastaveno 30°C<br>stiskněte současně po dobu 5s.<br>"88" zobrazení v pravém horním rohu displeje.<br>Změna se provede pomocí tlač.                                                  |
| ECO režim          | Režim musí být aktivován viz nastavení funkcí<br>Stisknout šipku nahoru 5s, vybrat funkci ECO<br>šipkami a potvrdit tlačítkem FAN.                                                                                                    |

| Funkce                              | Postup nastavení                                                                                                    |
|-------------------------------------|----------------------------------------------------------------------------------------------------|
| Vyvolání<br>chybových<br>hlášení    | Po rozsvícení ovladače stiskněte na 5s<br>pro vyvolání chyb; v tomto režimu je možné<br>stisknout po dobu 5 s pro vymazání<br>aktuální a historických chyb.                                                                       |
| Nastavení<br>nástěnného<br>ovladače | Při vypnutém stavu a rozsvíceném displeji,<br>tlačítko <sup>(M)</sup> po dobu 10s pro nastavení, tlačítky<br><sup>MODE</sup><br>TEMP+ / <sup>MODE</sup><br>změníte nastavení a tlač. <sup>(M)</sup> FAN<br>k potvrzení nastavení. |
| Přepnutí ze<br>°F na °C             | Nastavte teplotu na 30 °C (v režimu ECO<br>nastavte max. možnou teplotu), poté stiskněte<br>tlačpo dobu 15 s ke změně mezi<br>°C na °F.                                                                                           |
| Přepnutí ze<br>°C na °F             | Nastavte nejnižší možnou teplotu ve °F v<br>(ECO režimu také), poté stiskněte<br>tlač. <sub>TEMP-</sub> po dobu 15 s ke změně mezi<br>°F na °C.                                                                                   |

#### Popis dip switch přepínačů

#### (SW1)

| SW1   | ON                                          | OFF                                            | Výchozí |
|-------|---------------------------------------------|------------------------------------------------|---------|
| Sw1-1 | Slave ovladač                               | Master ovladač                                 | OFF     |
| Sw1-2 | Zobrazení teploty<br>v místnosti            | Bez zobrazení teploty<br>v místnosti           | OFF     |
| Sw1-3 | Snímání teploty z PCB<br>vnitřní jednotky   | Snímání teploty z čidla<br>nástěnného ovladače | OFF     |
| Sw1-4 | Paměť ovladače<br>vypnutá                   | Paměť ovladače<br>zapnutá                      | OFF     |
| Sw1-5 | Starý protokol - pro<br>modely před 09/2013 | Nový protokol                                  | OFF     |
| Sw1-6 | Podsvícení vždy ON                          | Podsvícení se vypne<br>po 15s bez činnosti     | OFF     |
| Sw1-7 | Vertikální+horizontální<br>pohyb lamel      | Vertikální pohyb lamel                         | OFF     |
| Sw1-8 | Rezervováno                                 | Rezervováno                                    | OFF     |

#### (SW2)

| SW2   | ON                                                                                            | OFF     | Výchozí |
|-------|-----------------------------------------------------------------------------------------------|---------|---------|
| Sw2-1 | Omezení nastavení módů                                                                        | Normal  | OFF     |
| Sw2-2 | Bez zvukového potvrzení při<br>stisknutí tlačítek (při použití<br>dálkového ovladače aktivní) | Normal  | OFF     |
| Sw2-3 | Rezervováno                                                                                   | Rezerva | OFF     |
| Sw2-4 | Rezervováno                                                                                   | Rezerva | OFF     |

#### Spuštění / načtení

2s po zapnutí napájení dojde k zahájení načítání ovladače, které je znázorněno zobrazení 88,8 na displeji ovladače.

#### Zvukové upozornění

Stisknutím *modeli p*ři zapnutí / vypnutí bude potvrzeno 1x pípnutím Při dalších jiných pokynech tomu bude obdobně / 1x pípne. Bez zvukového potvrzení se jedná o chybné zadání. Pokud pípne 3x při zadání pokynu dálkovým ovladačem, znamená to, že zadání je v konfliktu s nastavením nástěnného ovladače.

#### Podsvícení a spořič displeje

(1) Po zapnutí napájení se rozsvítí displej a 🧭 zelená LED také.

Po vypnutí napájení zhasne displej a 🤘 zelená LED také.

(2) Pokud je SW1-6 - ON, je zvolena funkce bez spořiče a podsvícení je vždy zapnuté.

(3) Pokud je SW1-6 - OFF, je zvolena funkce vč. spořiče a displej zhasne po 15s od poslední činnosti.

#### Nastavení

ON / OFF

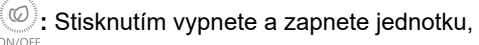

 V případě, že je jednotka vypnutá v režimu chlazení dlouhým stisknutím oprovecký po dobu 5s, se ozve 2x pípnutí a jednotka vstoupí do režimu nuceného chlazení a zobrazí se "LL" na displeji ovladače v horním pravém rohu, stisknutím tlačítka ON/OFF ukončíte tento režim

V případě, že je jednotka vypnutá v režimu vytápění dlouhým stisknutím @ po dobu 5s, se ozve 2x pípnutí a jednotka vstoupí do režimu nuceného vytápění zobrazí se "HH" na displeji ovladače v horním pravém rohu, stisknutím tlačítka ON/OFF ukončíte tento režim

Mode Mode :

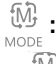

Stisknutím M změníte provozní mód

Výchozí nastavení je rozdílné pro různé provozní módy

|         | Mód         | Ot. ventilátoru | Teplota                              |
|---------|-------------|-----------------|--------------------------------------|
|         | Auto        | Auto            | 24°C                                 |
|         | Chlazení    | Vysoké          | 24°C                                 |
| Výchozí | Odvlhčování | Auto            | 24°C                                 |
|         | Vytápění    | Auto            | 24°C                                 |
|         | Ventilátor  | Nízké           | Bez možnosti regulace<br>dle teploty |

Ventilátor 3 :

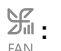

V režimu ventilátor jsou k dispozici 3 stupně otáček

a v ostatních potom 4 stupně nízké, střední, vysoké a auto. • Zobrazení: nízké 💥 , stř. 💥 vys. 🐝 auto 🏹

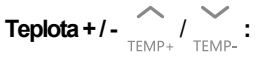

- Stisknutím tlačítkem +/- dojde ke změna teploty o +/- 0,5 °C
- V režimech Auto, chlazení, odvlhčování a vytápění je rozsah nastavení: 16°C~30°C (V režimu ECO je rozsah v závislosti na nastavených parametrech této funkce).
- Pro každý provozní mód chlazení, vytápění, auto a odvlhčování se teplota natavuje samostatně. Nastavená teplota se uloží a bude změně a k jejímu vyvolání dojde při změně na tento provozvní mód.
- · V režimuventilátor tyto tlačítka nejsou aktivní.

# Pohyb lamel (Nastavením SW1-7 volíte dostupnost vertikálního a horizontálního pohybu.

V zapnuteém stavu stiksněte po dobu 5 s pro vstup do funkce lamel, veškeré funkce se zobrazí jako , i ikona bliká výchozí nast., stiskněte pro změnu nastavení / volby. Vertikální pohyb  $\rightarrow \textcircled{co}$  ECO $\rightarrow \coprod$  filtr (pouze pokud je filtr filtr čištění doporučeno aktivní, jinak jednou z ikon)  $\rightarrow$ přívod vzdu. $\rightarrow$  im horizonáltní pohyb (SW1-7 ON)  $\rightarrow$ Vybraná funkce má blikající ikonu a stisknutím tlač. vyberete danou funkci. Pokud je funkce již vybraná, dojde tímto ke zrušení výběru funkce.

| Upozornění na čištění filtru a reset □ □ ·                                                                                       |  |  |  |
|----------------------------------------------------------------------------------------------------|--|--|--|
| Na základě provozního času 🔠 se zobrazí jako připomenutí<br>nutnosti vyčištění prachového filtru jednotky. Při provozu stiskněte |  |  |  |
| tlač. 🔨 po dobu 5 s, jakmile bude blikat ikona 🎞 stiskněte                                                                       |  |  |  |
| tlač. Sin pro zrušení upozornění a vynulování času.                                                                              |  |  |  |
| Nastavení ECO parametrů 👼 :                                                                                                    |  |  |  |
| ECO parametry pro chlazení: Zapněte jednotku a nastavte                                                                          |  |  |  |
| chlazení, 30 °C a stisknětě 🛛 🖓 + 👝 po dobu 5 s.                                                                                 |  |  |  |
| Parametry se zobrazí v pravém horním rohu displeje.                                                                              |  |  |  |
| Jejich změnu provedete pomocí tlačítek 🏹 / TEMP- a následně                                                                      |  |  |  |
| potvrdíte stisknutím                                                                                                    |  |  |  |
| pásmo nastavení pro chlazení a odvlhčování je dostupné od 23 do 30 °C.                                                           |  |  |  |
| ECO parametry pro vytápění: Zapněte jednotku a nastavte                                                                          |  |  |  |
| vytápění,16°C a stiskněte $\frac{2}{4}$ + $\sum_{TAN}$ po dobu 5 s.                                                              |  |  |  |
| Parametry se zobrazí v pravém horním rohu displeje.                                                                              |  |  |  |
| Jejich změnu provedete pomocí tlačítek / / a následně                                                                            |  |  |  |
| potvrdíte stisknutím 💥 . Výchozí teplota je 26 °C, tedy                                                                          |  |  |  |
| pásmo nastavení pro chlazení a odvlhčování je dostupné od<br>14 16 do 26 °C.                                                     |  |  |  |

#### Dětský zámek:

Stiskněte  $A_{\text{TEMP+}}$  a současně po dobu 5s pro vstup do funkce dětského zámku. Jeli funkce vybrána, zobrazí se ikona A a ozve se 1x pínutí. V případě, že je již funkce nastavená stiskněte současně  $A_{\text{TEMP+}}$  a  $A_{\text{TEMP-}}$  po dobu 5s a funkce dětského bude zrušena. Ikona funkce zmizí a ovladač potvrdí jedenkrát pípnutí.

#### Central/Lock funkce:

 Pokud se zobrazí, znamná to, že je aktivní Central zamčení.
 V takovém případě je dostupný pouze centrální ovladač a nástěnný je nedostupný.

Změna parametrů centrálním ovladačem se na displeji nástěnného ovladače zobrazí.

 Pokud se zobrazí, znamná to, že je aktivní Lock zamčení. Nástěnný ovladač může pouze zapnout a vypnout jednotku.

#### Zobrazení teploty ve °F

 Max. zobrazená teplota ve °F je 99 °F a to i v případě, že je teplota vyšší než 37 °C (limit displeje).

#### Nastavení teplotní kompenzace:

- Při vypnutém ovladači rozsviťte displej a stiskněte a na 5s. pro nastavení teplotní kompenzace. Teplota se zobrazí na prvním "88" místě displeje v oblasti okolní teploty. Rozsah nastavení je od -4°C do +4°C, výchozí je 0 °C. stisknutím (1) TEMP-/ (1) TEMP- vyberete a fall potvrdíte.
- I v případě výběru zobrazení °F se kompenzacen nastavuje v °C. Rozsah potom je -8°C~+8°C.

#### Režim nuceného odtávání:

Při zapnutí a nastavení provozu vytápění, vysoké otáčky a 30°C (při režimu ECO použijte max. nastavitelné.

stiskněte 6x za sebou v 5 sekundách.

Ovladač potvrdí nastavení 3x pípnutím a odešle pokyn k zapnutí nuceného provozu odtávání.

#### Kontrola chybových hlášek:

- Pokud je přítomná chybová hláška zobrazí se
- Kontrola chyby: Rozsviťte displej a stiskněte po dobu 5s. Historické chyby se zobrazí v pravém horním rohu displeje ovladače. Aktuální chyba se zobrazí uprostřed displeje ovladače. Pokud není žádná aktivní chyba, zobrazí se --", za hodnotou chyba se zobrazí číslo připojené jednotky jako 0~F (hexadecimálně) což odpovídá adrese 00~15.
- Smazání chyb. Stiskněte po dobu 5s. V tomto módu dojde ke smazání aktuální a historických chyb. Stiskněte jakékoliv tlačítko nebo žádné po dobu 10s k opuštění. Tlač. ON/OFF ukončíte menu chyb a jednotka bude vypnuta nebo zapnuta.
- Chyba komuniace: Chyba komunikace s vnitřní jednotkou nastane po 4 min bez navázání. Ovladač zobrazí chybu 07. Pokud bude komunikace navázána, chyba automaticky zmizí.
- Pokud je sběr teploty z nástěnného ovladače a teplotní čidlo nevykazuje žádné hodnotky po dobu více ja 2 minuty. Nástěnný ovladač zobrazí na displeji chybu číslo 01.
- Ostatní chyby viz servisní manuál.

#### Funkce zakázání výběru provozního módu:

- Pokud je SW2-1 ON, je tato funkce aktivní a tlačítko mode je bez použití. Jeho stisknutím dojde k 1x pípnutí ale mód se nezmění. Aktuální mód 3x blibne k jeho potvrzení a že nemůže být změně.
- V tomto režimu, nemůže být provozní mód změněn nástěnným ovladačem ale může být změně jinými vstupy jako dálkový ovladač, centrální ovladač atp.
- Po změně / nastavení pomocí přepínačů SW je nutné vždy vypnout a zapnout napájení ovladače.

#### Kontrola parametrů (pouze některé modely):

- Rozsviťte displej a stiskněte po dobu 10 sekund.
   Parametry se zobrazí uprostřed displeje ovladače na "88".
   Adresa jednotky 00-15 se zobrazí za desítkovým místem a zobrazení AbCdEF, "188" v pravém horním rohu znamená konkrétní parametr.
- Stiskně. Stisknutím na změnu vnitřní jednotky a stisknutím a pro přepnutí AbCdEF.

 Výběr ukončíte nečinností po dobu 10s a ovladač automaticky opustí toto menu popřípadě můžete stisknout tlačítko on/off a dojde k zapnutí / vypnutí jednotky.

#### Nastavení a zjištění adresy vnitřní jednotky

- Rozsviťte displej a stiskněte po dobu 10 sekund pro kontrolu čísla adresy. Zobrazí se 0-Fcož odpovídá v hexidecimálním zobrazení číslu jednotky 00-15. Toto číslo se zobrazí uprostřed displeje (skupinová adresaú a v pravém horním rohu se zobarzí "188" což odpovídá číslu centrální komunikační adresy.
- Komunikační adresa 0~63, centrální adresa 0~127.
- Stiskněte <sup>J</sup><sub>FAN</sub> pro změnu komunikační adresy. Pokud číslo adresy bliká, znamená to že může být změněna ovladačem. stiskněte tlačítka <sub>TEMP+</sub> / <sub>TEMP-</sub> pro změnu a stisk <sup>J</sup><sub>FAN</sub> k potvrzení. a můžete nastavit komunikační adresu.
- Výběr ukončíte nečinností po dobu 10s a ovladač automaticky opustí toto menu popřípadě můžete stisknout tlačítko on/off a dojde k zapnutí / vypnutí jednotky.

#### Nastavení dostupných provozních módů:

Vypnutý ovladač, rozsviťte displej a stiskněte tlač.
 po dobu 10 s. Vstoupíte do menu nastavení módů kde

u prostřed displeje se zobrazí číslo nastavení, stiskněte pro změnu.

O-Auto-Vytápění-Odvlhčování-Chlazení-Ventilátor
1-Chlazení - Vytápění - Odvlhčování
2-Chlazení
3-Vytápění
4-Vytápění
-Odvlhčování -Chlazení –Ventilátor
5-Odvlhčování-Chlazení -Ventilátor
6-Vytápění - Ventilátor

## Zapojení ovladače

#### Zapojení kabelů

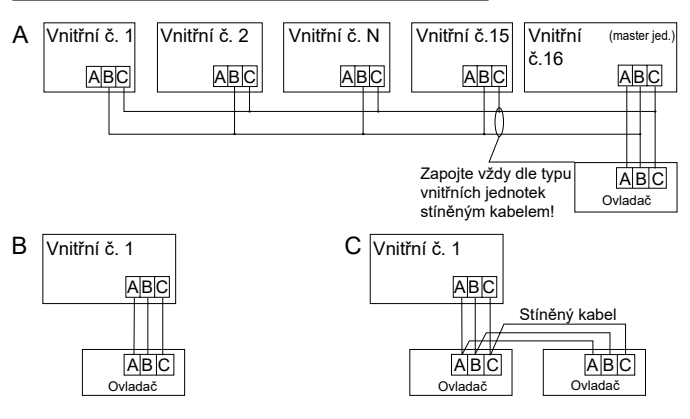

#### UPOZORNĚNÍ

Pro zapojení vnitřních jednotek vždy nahlédněte do manuálu vnitřních jednotek. Některé se zapojují odlišně oproti výše uvedenému!!!

# Zapojení ovladače

#### Komunikační kabel

| Délka komunikačního kabeli | u Typ kabelu                                              |
|----------------------------|-----------------------------------------------------------|
| < 100m/328ft               | 0.3mm <sup>2</sup> x3-stíněný kabel<br>(22AWG,3wire)      |
| ≥100m/328ft a <200m/656    | ft 0.5mm <sup>2</sup> x3-stíněný kabel<br>(20AWG,3wire)   |
| ≥200m/656ft a <300m/984    | ft 0.75mm <sup>2</sup> x3-stíněný kabel (18AWG,3wire)     |
| ≥300m/984ft a <400m/1312   | 2ft 1.25mm <sup>2</sup> x3-stíněný kabel<br>(16AWG,3wire) |
| ≥400m/1312ft a <500m/164   | 0ft 2mm <sup>2</sup> x3-stíněný kabel<br>(14AWG,3wire)    |

\*Jedna strana vodiče, respektive jeho stínění musí být uzemněno!

#### Zapojení konektoru

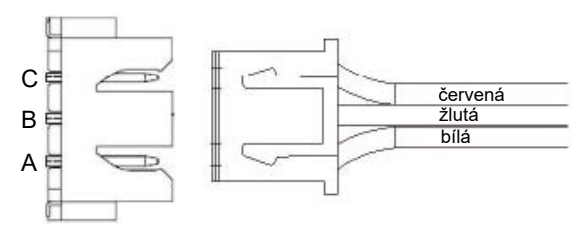

# Zapojení ovladače

#### Instalace

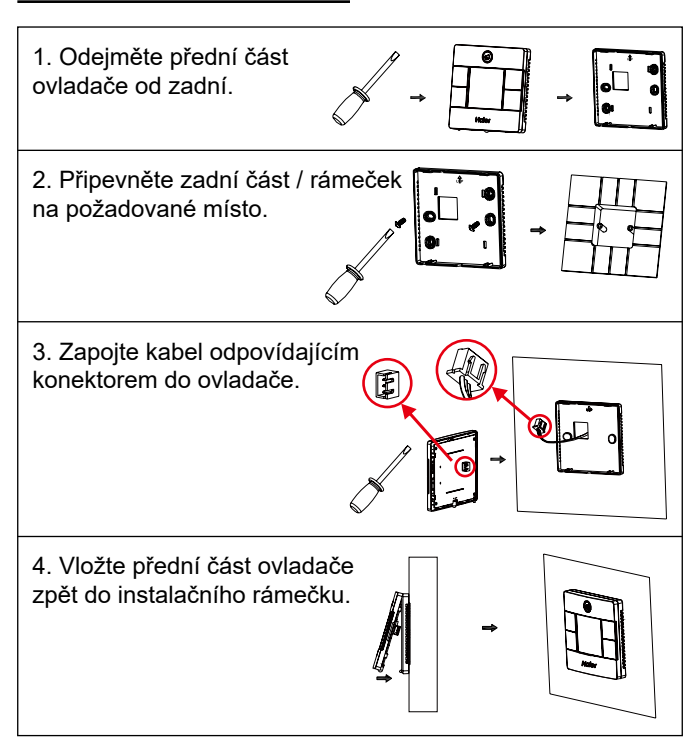